## How to do Online Fee Payment through Campuscare (Entab)

## **Parent Portal**

- 1. Open any browser in your PC/Laptop and type <u>http://spad.campuscare.cloud</u> and click the Enter button.
- 2. Click on ERP login and enter the login credentials which you have already received through SMS on Parent's mobile number.
- 3. Go to Online Payment → Select the instalment → Click on Proceed button → Kindly verify email and mobile number whether it is updated or not(if not, kindly update it) → Click on PAY button → Select the desired option to make the payment and after the payment, download the Fee Receipt from My Fees → My Payment.

## **Mobile Application**

- 1. Go to Paly store/Apple store and install Campuscare application.
- 2. Open the app and type <u>http://spad.campuscare.cloud</u> and click the verify button.
- 3. Enter the login credentials which you have already received through SMS on Parent's mobile number.
- 4. Go to Fee Payment option → Select the instalment → Click on Proceed button-→ Kindly verify email and mobile number whether it is updated or not (if not, kindly update it) → Click on PAY button →Select the desired option to make the payment and after the payment, download the Fee Receipt from My Fees → My Payment.